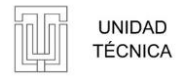

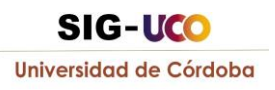

# **Buscador de locales UCO**

El "Buscador de locales UCO" (ubicaciones) de la Universidad de Córdoba sirve para dar soporte a Inventario en Universitas XXI. Ha sido desarrollado por el <u>Proyecto Digitalización y actualización de</u> <u>planos de redes e instalaciones de los edificios propiedad de la</u> <u>Universidad de Córdoba</u> (SIG-UCO), bajo la dirección técnica del Vicerrectorado de Infraestructuras y Sostenibilidad en colaboración con el Dpto. de Ingeniería Gráfica y Geomática, la Unidad Técnica y el Servicio de Contratación y Patrimonio.

El objeto principal de esta web es servir de apoyo y referencia para todas las <u>Unidades Tramitadoras</u> facilitándoles la localización del código identificador de los locales necesarios para realizar correctamente el inventario dentro de la aplicación de **Universitas XXI**.

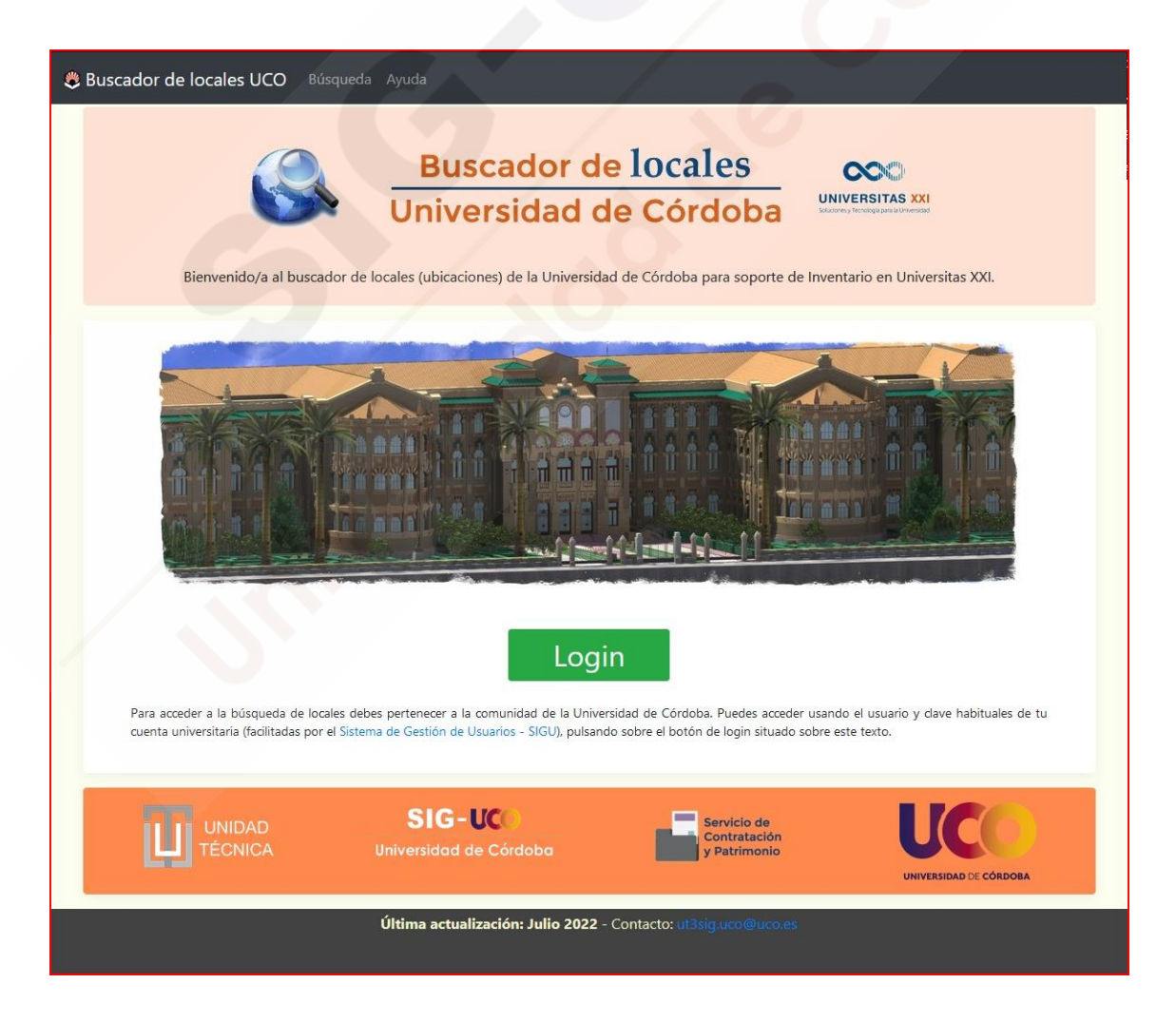

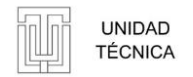

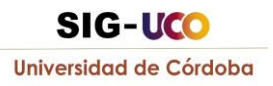

# INICIAR SESIÓN

Para poder realizar la búsqueda de locales debes pertenecer a la Comunidad de la Universidad de Córdoba. Puedes acceder usando el usuario y clave habituales de tu cuenta universitaria (facilitadas por el <u>Sistema de Gestión de Usuarios - SIGU</u>), pulsando sobre el botón de login situado en la página de inicio. Se te redireccionará a una web de autenticación donde se te pedirán mediante un formulario los datos de inicio de sesión de tu usuario.

| UNIVERSIDAD<br>D<br>Digital y Planificación Estratégica<br>Area de Nuevas Tecnologías                                                        |                                                                                                    |
|----------------------------------------------------------------------------------------------------|----------------------------------------------------------------------------------------------------|
| Iniciar sesión<br>La página que desea visitar requiere que se identifique con su usuario<br>corporativo.<br>Usuario<br>Contraseña<br>ACCEDER | O seleccione un método alternativo:<br>CETIFICADO/DNI ELECTRÓNICO<br>Ayuda<br>P RECUPERAR CONTRASEÑA<br>CREAR NUEVA CUENTA<br>CONFIGURAR 2FA |
| Este proveedor está unido                                                                                                    | a las siguientes federaciones SIR2 %eduGAIN                                                                                                  |

### ¿Cómo realizar una búsqueda de un local?

Para comenzar una búsqueda debes dirigirte a "Búsqueda" y seleccionar en el formulario la planta y orientación del edificio a visualizar (aunque realmente después la planta se mostrará completa con todas sus orientaciones). Comienza indicando el Campus donde está ubicado el edificio que buscas:

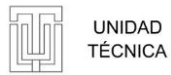

- Campus de Belmez
- Campus Menéndez Pidal
- Finca de Rabanales
- Campus Universitario de Rabanales
- Campus Centro
- Campus Externos/Adscritos

Una vez seleccionado el Campus podrás ver que edificios le pertenecen y cuando selecciones uno, también se mostrarán las plantas que tiene cada uno.

| SELECCIONE LA F | PLANTA A VISUALIZAR |   |
|-----------------|---------------------|---|
| Campus          | SELECCIONE          | ~ |
| Edificio        | SELECCIONE          | ~ |
| Planta          | SELECCIONE          | ~ |

Una vez seleccionados el campus, edificio y planta deberás pulsar el botón "Ver Plano" para proceder a la visualización de su plano de distribución con todos sus locales (ubicaciones/espacios) que tiene.

### Cómo Interpretar el plano de la planta

Una vez completada la búsqueda de la planta se mostrará una cabecera con el nombre del edificio y de la planta seleccionados y un pequeño aviso informando de que la planta siempre se mostrará completa ignorando la orientación.

Debajo se mostrará el plano de distribución donde se visualizarán todos sus locales cada uno con su identificador único de 9 dígitos y el tipo de ubicación que tiene asignado según la normalización vigente de espacios.

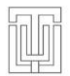

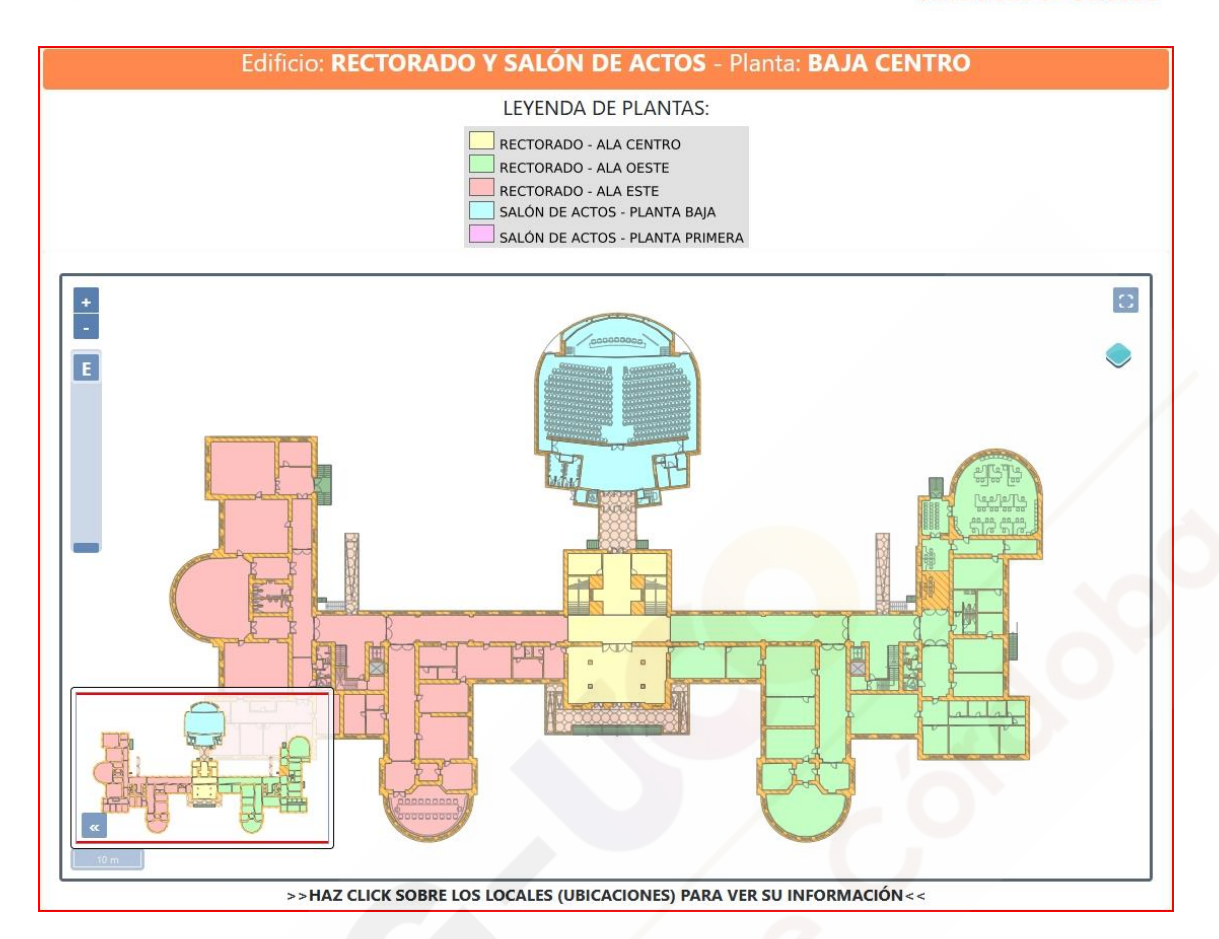

Puedes mover el plano haciendo clic con el ratón sobre la imagen y arrastrando, así como cambiar el **zoom** usando la rueda del ratón o usando los botones "+", "-" o la barra de zoom situados a la izquierda del plano.

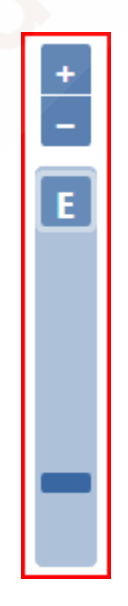

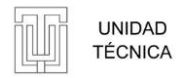

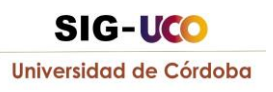

Puedes poner el plano a pantalla completa haciendo clic con el ratón sobre el icono de la esquina superior derecha del plano y salir de ella pulsando la tecla escape (**Esc**).

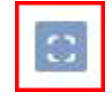

En la parte inferior izquierda podrás observar también un plano de referencia en miniatura que te indicará con un cuadro rojo la zona que estás viendo ampliada, para tener siempre una referencia. Si esta miniatura te entorpece la vista del plano puede minimizarlo usando el botón "«" situado junto a él.

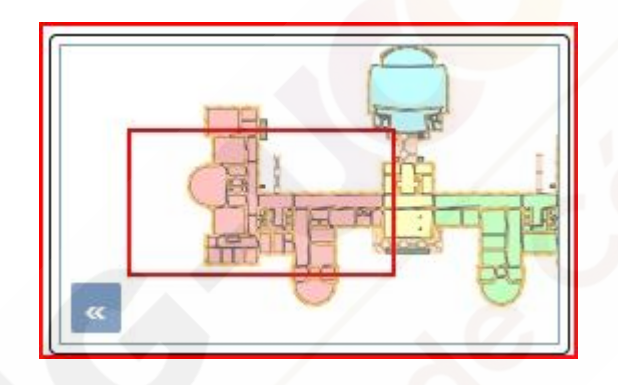

#### CONSULTA DE INFORMACIÓN DEL LOCAL (UBICACIÓN):

Para consultar la información de un local concreto simplemente hay que hacer **clic** sobre él y debajo del plano se mostrará una **tabla** con sus datos asociados que le servirán para obtener el código identificador del local que necesite para la aplicación de **Inventario** en **Universitas XXI**.

La tabla de información asociada a cada local muestra la siguiente cabecera:

- Identificador del local
- Contenido
- Tipo de Ubicación
- Tipo de Uso
- Departamento
- Área de Conocimiento
- Unidad Organizativa Nivel 1
- Unidad Organizativa Nivel 2
- Unidad Organizativa Nivel 3

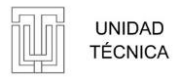

IDEN DEL L

| TIFICADOR<br>DCAL | CONTENIDO                        | TIPO<br>UBICACIÓN | TIPO USO             | DEPARTAMENTO | AREA | U.ORG.NIVEL1          | U.ORG.NIVEL2                | U.ORG.NIVEL3 |
|-------------------|----------------------------------|-------------------|----------------------|--------------|------|-----------------------|-----------------------------|--------------|
| E320              | Consejo de<br>Gobierno -<br>Sala | SALA              | SALA DE<br>REUNIONES | ZONA COMUN   |      | EQUIPO DE<br>GOBIERNO | RECTOR Y<br>VICERRECTORADOS |              |

SIG-UCO

Universidad de Córdoba

Después de la consulta puedes seleccionar el identificador haciendo **doble clic** sobre él y copiarlo con el **botón derecho del ratón** o con las teclas **Control + C** del teclado y así poder utilizarlo en la aplicación de **Inventario de Universitas XXI**.

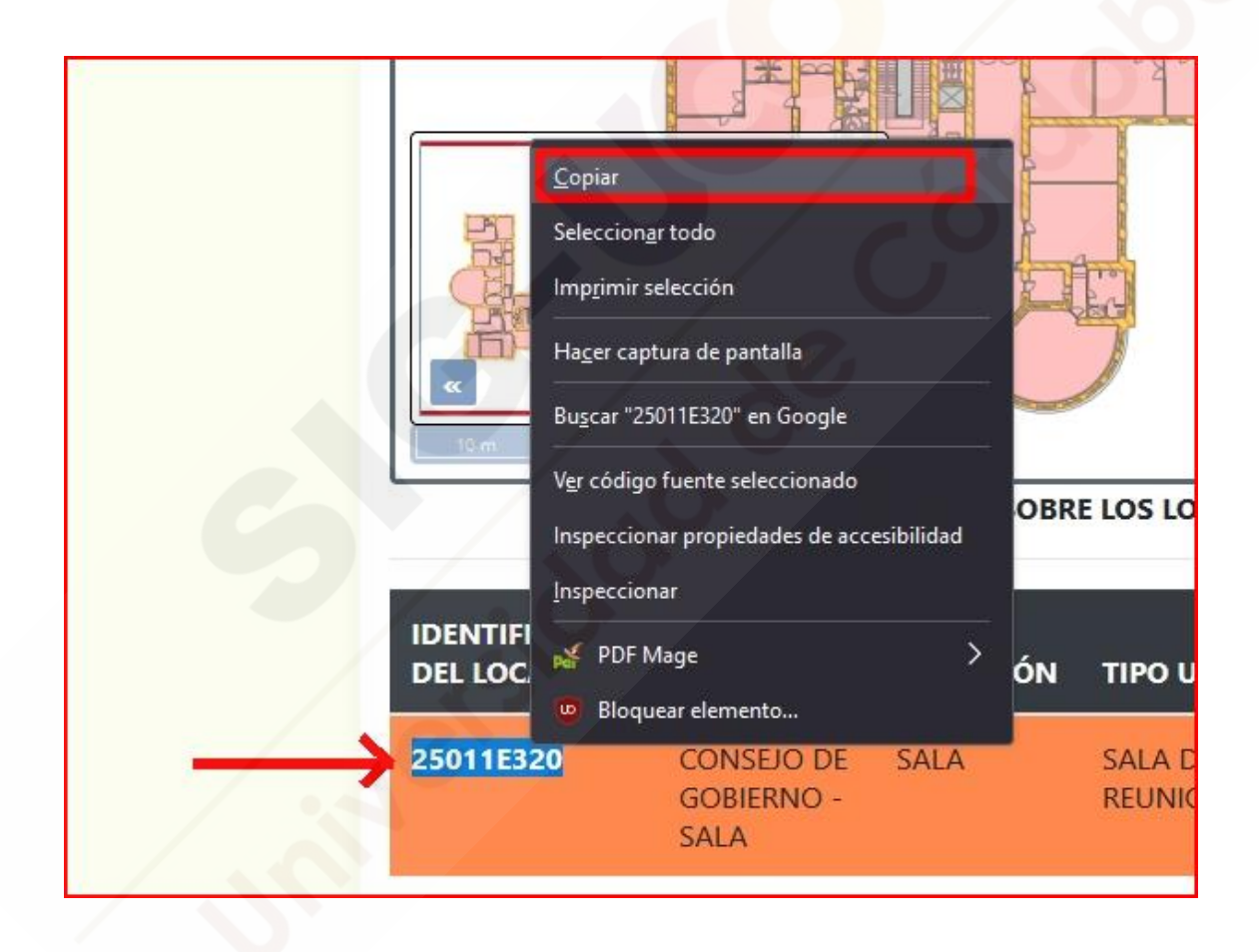

# ¿Qué locales puedo encontrar?

SIG-UCO cataloga todas las ubicaciones de la UCO según su uso en los siguientes tipos de ubicación (actualizado a fecha de Marzo de 2022):

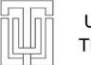

UNIDAD TÉCNICA

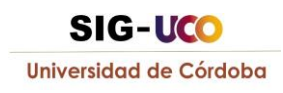

- Acceso
- Antecámara
- Ascensor
- Aseo
- Aula
- Biblioteca
- Cafetería
- Cámara
- Conserjería
- Cuarto
- Cubierta
- Dependencia
- Despacho
- Distribuidor
- Entrada
- Escaleras
- Galería

- Instalaciones
- Laboratorio
- Pasillo
- Patio
- Porche
- Sala
- Secretaría
- Seminario
- Terraza
- Vestíbulo
- Grada
- Pista Deportiva
- Foso
- Piscina
- Invernadero
- Escenario Exterior
- Huerto Universitario

Además, en general, los locales (espacios/ubicaciones) suelen encontrarse en la cartelería que se encuentra junto a las puertas de acceso de cada espacios en casi todos los edificios de la UCO. Si crees que alguna de estas descripciones podría ser mejorada, no dudes en comunicárnoslo para estudiar el caso.

### **Contacto y feedback**

Si deseas hacernos llegar alguna duda, sugerencia o has detectado algún error en la página puedes escribirnos a <u>ut3sig.uco@uco.es</u> indicándonos toda la información necesaria o llamándonos al teléfono 957212126.